# **SOPRANE CDS**

# **Prerequisites and Installation guide**

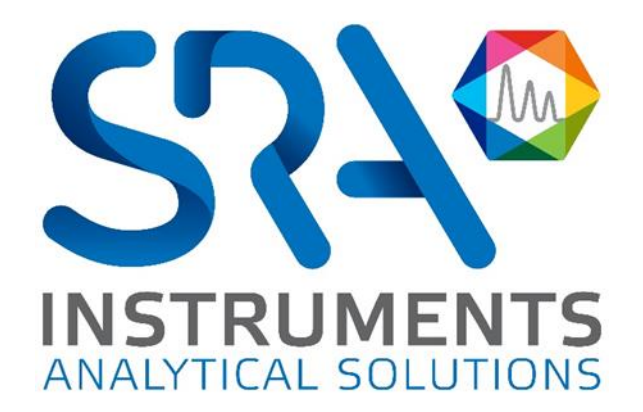

Dear user,

Thank you for choosing this SRA Instruments product.

This manual contains all the necessary information for the correct use of your software. Should you need further information or if you encounter any problems, please contact our After Sales Service:

> Hotline: +33 (0)4 78 44 22 09 E-mail : <u>service@sra-instruments.com</u>

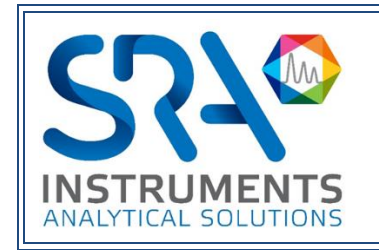

SRA Instruments 210 rue des Sources 69280 Marcy l'Etoile FRANCE

Tel : +33 (0)4 78 44 29 47 info@sra-instruments.com www.srainstruments.com

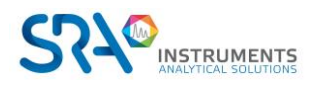

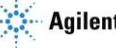

## Table of contents

| 1. PREREQUISITES                                        | 4  |
|---------------------------------------------------------|----|
| 1.1 Type of connection to the computer                  | 4  |
| 1.2 Computer                                            | 4  |
| 1.3 Electrical outlets                                  | 4  |
| 2. CHECK YOUR COMPUTER CONFIGURATION                    | 5  |
| 2.1 Remove the alert messages on screen                 | 5  |
| 2.2 Remove the stand-by modes                           | 5  |
| 2.2.1 Remove the stand-by mode of the USB ports         | 6  |
| 2.2.2 Remove the stand-by mode of the hard disk         | 6  |
| 2.2.3 Disable power management for the network adapter  | 7  |
| 3. INSTALLATION OF SOPRANE CDS SOFTWARE                 |    |
| 4. FIREWALL SETTINGS                                    | 11 |
| 5. ADMINISTRATOR AUTHORIZATION ON SOPRANE CDS DIRECTORY |    |

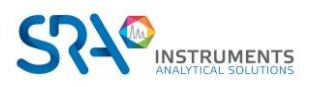

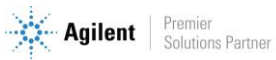

# **1. Prerequisites**

### **1.1** Type of connection to the computer

| Equipment         | LAN | RS 232 | RS 485 | WIFI |
|-------------------|-----|--------|--------|------|
| MicroGC 990       | 1   |        |        |      |
| MicroGC 490       | 1   |        |        |      |
| MicroGC 3000 RS   |     | 1*     | 1*     |      |
| MicroGC 3000 Lan  | 1   |        |        |      |
| GC 7890 / GC 7820 | 1   |        |        |      |
| GC 8890 / GC 8860 | 1   |        |        |      |

\* RS ports can be replaced by USB/RS converter(s)

### **1.2 Computer**

| 05                     | Processo        | Memory          |         |             |
|------------------------|-----------------|-----------------|---------|-------------|
| 03                     | Minimum         | Recommended     | Minimum | Recommended |
| Windows<br>7/8.1/10/11 | 2 GHz (Core i3) | 3 GHz (Core i5) | 4 GB    | 8 GB        |

- For Windows 7, SP1 version only
- For Windows 10, version 1903 and higher.

### **1.3 Electrical outlets**

| Equipment               | 220 V | 110 V |
|-------------------------|-------|-------|
| MicroGC 490             | 1     |       |
| MicroGC 490 WIFI option | 1     |       |
| MicroGC 990             | 1     |       |
| GC 7890 / GC 7820       | 1     |       |
| GC 8890 / GC 8860       | 1     |       |

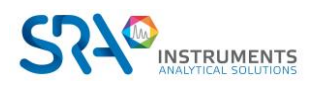

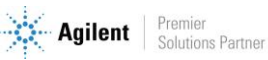

## 2. Check your computer configuration

Soprane CDS can be installed on Windows Seven, 8.1, 10 and 11.

To successfully complete the installation, the computer must be started with an administrator account with full write and modify rights. The installation must be performed by a competent person who is sufficiently familiar with the Windows environment.

### 2.1 Remove the alert messages on screen

In order to avoid receiving alert messages on your computer, for example each time you want to launch an analysis, use the following procedure:

- 1. Simultaneously press the 'Windows flag' key and the 'R' key.
- 2. In the 'Run' window that appears, type in the field Open the following line: useraccountcontrolsettings and validate.
- 3. The following window appears:

| User Accou | unt Control he | eps prevent potentially harmful programs from making changes to your computer.                                                                             |     |
|------------|----------------|----------------------------------------------------------------------------------------------------|-----|
| j ei me mo | re about User  | Account Control settings                                                                                                    |     |
| Alway      | s notify       |                                                                                                    |     |
| -          | - 1            | Never notify me when:                                                                                                    |     |
|            |                | <ul> <li>Programs try to install software or make changes to my<br/>computer</li> </ul>                                                                    |     |
| -          | -              | I make changes to Windows settings                                                                                                    |     |
| -          | -              |                                                                                                    |     |
| -1         |                | Not recommended. Choose this only if you need to use<br>programs that are not certified for Windows 7 because<br>they do not support User Account Control. |     |
| Never      | notify         |                                                                                                    |     |
|            |                |                                                                                                    |     |
|            |                |                                                                                                    |     |
|            |                |                                                                                                    | -   |
|            |                | 😽 OK Can                                                                                                    | oel |

4. Place the cursor at the lowest level 'Never notify'.

### 2.2 Remove the stand-by modes

If the stand-by modes of your computer, of the USB ports or of the hard disk are active, there is a risk that your analysis will be stopped if the stand-by mode occurs during its cycle. To avoid that, settings have to be done.

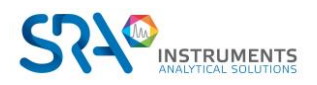

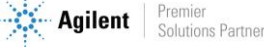

Soprane CDS Prerequisites and Installation guide – Version 1.4

### 2.2.1 Remove the stand-by mode of the USB ports

From the Power Options window, expand the USB Settings tree. For the USB selective suspend setting, select the **Disabled** mode.

| Power Options                                                                                                    | × |
|----------------------------------------------------------------------------------------------------|---|
| Advanced settings                                                                                                    |   |
| Select the power plan that you want to customize, and then choose settings that reflect how you want your computer to manage power.                                                                                                    |   |
| Dell [Active]                                                                                                    |   |
| <ul> <li>Internet Explorer</li> <li>Desktop background settings</li> <li>Wireless Adapter Settings</li> <li>Sleep</li> <li>USB settings</li> <li>USB selective suspend setting<br/>Setting: Enabled</li> <li>Power buttons and lid</li> <li>PCI Express</li> <li>Processor power management</li> </ul> |   |
| <u>R</u> estore plan defaults                                                                                                    |   |
| OK Cancel Apply                                                                                                    |   |

### 2.2.2 Remove the stand-by mode of the hard disk

From the Power Options window, expand the Hard Disk tree. Make the same changes as before for the Turn off hard disk after setting.

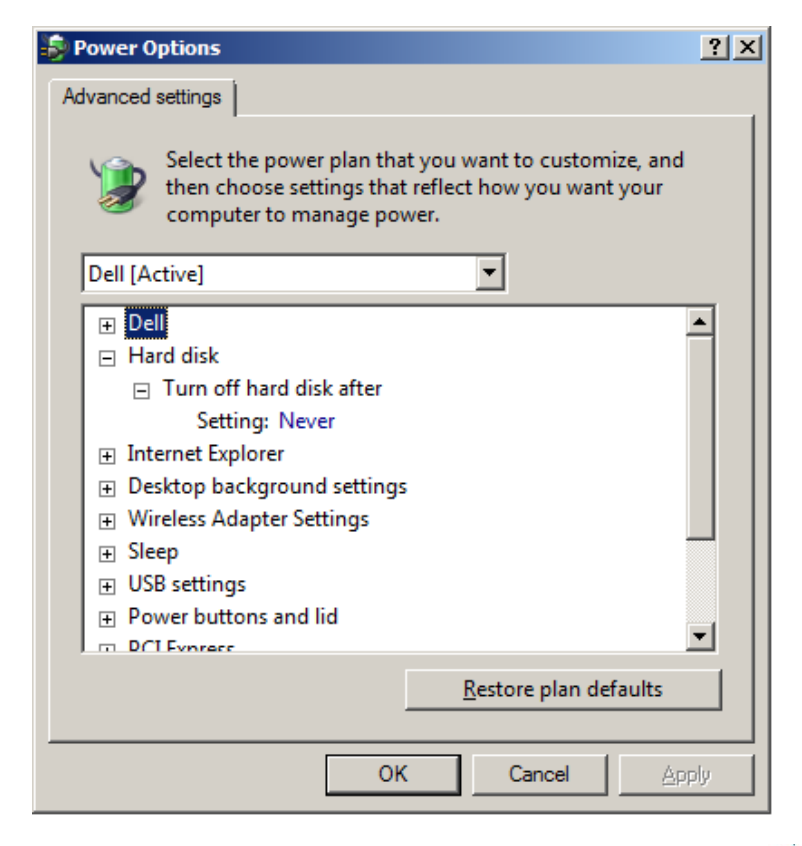

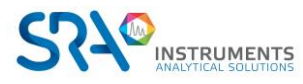

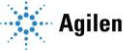

Soprane CDS Prerequisites and Installation guide – Version 1.4

#### 2.2.3 Disable power management for the network adapter

Some of your network adapters may not have the Power Management tab available. In this case, you can skip this part.

Use Device Manager to change the power management settings for a network adapter.

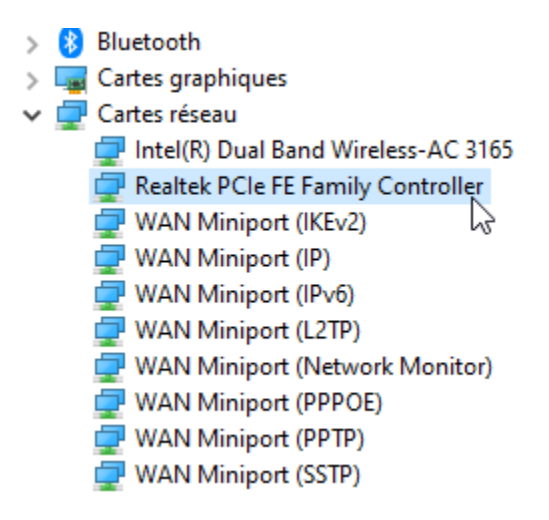

To disable all Power Management settings in Device Manager, expand Network Adapters, right-click the adapter > Properties > Power Management, and then clear the Allow the computer to turn off this device to save power check box.

| General Advanced Driver Details Power Management        | Ethernet Adapter Properti                                                                             | es                                                |
|---------------------------------------------------------|----------------------------------------------------------------------------------------------------|---------------------------------------------------|
| Allow the computer to turn of this device to save power | General Advanced Driver Details                                                                       | Power Management                                  |
| Allow the computer to turn of this device to save power | <b>A</b> .                                                                                            |                                                   |
| Allow the computer to turn of this device to save power |                                                                                                    |                                                   |
| C Allow this device to use the consulter                |                                                                                                    |                                                   |
| Only allow a magic packet to wake the computer          | Allow the computer to turn of this of<br>Allow this device to use the com-                            | device to save power                              |
|                                                         | v the computer to turn off this of<br>v this device to use the com-<br>vly allow a magic packet to we | device to save power<br>puter<br>ske the computer |

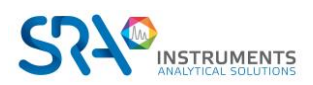

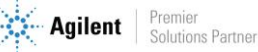

# 3. Installation of Soprane CDS software

For the installation:

- 1. Select the setup.exe file with Windows explorer in the device provided for Soprane CDS installation, right click, and select the sub-menu 'Run as administrator'.
- 2. Choose the language and click on Ok:

| Langue | de l'assistant                     | d'installation                          | ×                |
|--------|------------------------------------|-----------------------------------------|------------------|
| 0      | Veuillez sélect<br>par l'assistant | tionner la langue q<br>d'installation : | ui sera utilisée |
|        | English                            |                                         | $\sim$           |
|        |                                    | ОК                                      | Annuler          |

3. In the new window, select 'I accept the agreement' and click on Next:

| 💿 Setup - Soprane II —                                                                                                    |         | ×      |
|----------------------------------------------------------------------------------------------------|---------|--------|
| License Agreement<br>Please read the following important information before continuing.                                                                                                    |         | M      |
| Please read the following License Agreement. You must accept the terms agreement before continuing with the installation.                                                                                                    | of this |        |
| Warning<br>Minimale Configuration required :<br>Microsoft Windows Vista<br>The Soprane software is the property company SRA Instruments.<br>Any reproduction even partial of this ^product without the agreement<br>of the editor is liable to continuation legal.<br>It is recommended to have administrator rights to install this software,<br>contact your network administrator. |         | ^      |
| <ul> <li>I accept the agreement</li> <li>I do not accept the agreement</li> </ul>                                                                                                    |         | *      |
| <u>N</u> ext >                                                                                                    | (       | Cancel |

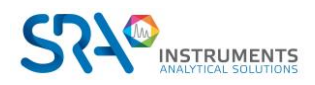

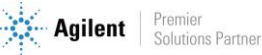

4. In the next window you will choose the folder where you want to save Soprane CDS. It is recommended to keep the path C:\Soprane II, but if you would like to place the software elsewhere, just click on 'Browse' and select the location. Then click on Next.

| 🔯 Setup - Soprane II                                                     | _        |        | Х     |
|--------------------------------------------------------------------------|----------|--------|-------|
| Select Destination Location<br>Where should Soprane II be installed?     |          | •      | Au    |
| Setup will install Soprane II into the following folder.                 |          |        |       |
| To continue, click Next. If you would like to select a different folder, | click Bi | rowse. |       |
| C:\Soprane II                                                            | E        | Browse |       |
| At least 233,9 MB of free disk space is required.                        |          |        |       |
| < <u>B</u> ack <u>N</u> ext                                              | t >      | Ca     | ancel |

5. Choose if you want to create a shortcut on the desktop and click on Next:

| Setup - Soprane II                                                                       | _           |           | ×    |
|------------------------------------------------------------------------------------------|-------------|-----------|------|
| Select Additional Tasks<br>Which additional tasks should be performed?                   |             |           | M    |
| Select the additional tasks you would like Setup to perform while in<br>then click Next. | stalling So | prane II, |      |
| Additional shortcuts:                                                                    |             |           |      |
| Create a desktop shortcut                                                                |             |           |      |
|                                                                                          |             |           |      |
|                                                                                          |             |           |      |
|                                                                                          |             |           |      |
|                                                                                          |             |           |      |
|                                                                                          |             |           |      |
|                                                                                          |             |           |      |
| Back                                                                                     | ext         | Car       | ncel |

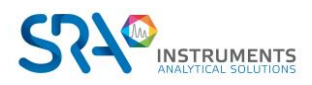

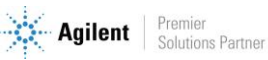

6. In the new window, click on Install:

| 🧕 Setup - Soprane II                                                    |                          | —           |      | ×   |
|-------------------------------------------------------------------------|--------------------------|-------------|------|-----|
| Ready to Install<br>Setup is now ready to begin installing Soprar       | ne II on your computer.  |             |      | M   |
| Click Install to continue with the installation, change any settings.   | or click Back if you wan | t to review | v or |     |
| Destination location:<br>C:\Soprane II                                  |                          |             |      |     |
| Setup type:<br>Full installation                                        |                          |             |      |     |
| Selected components:<br>Online Help                                     |                          |             |      |     |
| Additional tasks:<br>Additional shortcuts:<br>Create a desktop shortcut |                          |             |      |     |
| 4                                                                       |                          |             | •    |     |
|                                                                         | Back In:                 | stall       | Can  | cel |

7. Automatically stop the applications and click on Next (Note: this step is not systematic; it is only displayed if other applications are open on the PC):

| Prepa<br>Se | <b>uring to Install</b><br>up is preparing to install Soprane II                                                               | on your computer.                                                                  |                                                |                      | M  |
|-------------|----------------------------------------------------------------------------------------------------|------------------------------------------------------------------------------------|------------------------------------------------|----------------------|----|
| 8           | The following applications are usin<br>recommended that you allow Setu<br>After the installation has complete<br>applications. | ng files that need to be<br>up to automatically close<br>ed, Setup will attempt to | updated by Se<br>these applica<br>prestart the | tup. It is<br>tions. |    |
|             | Soprane.exe                                                                                                    |                                                                                    |                                                | ^                    |    |
|             | <                                                                                                    |                                                                                    |                                                | >                    |    |
|             | Automatically close the applications                                                                                           | ations                                                                             |                                                |                      |    |
|             |                                                                                                    | < <u>B</u> ack                                                                     | <u>N</u> ext >                                 | Cance                | el |

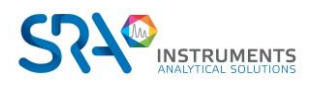

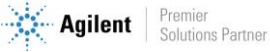

#### Soprane CDS Prerequisites and Installation guide – Version 1.4

8. Soprane CDS installation is launched:

| 💿 Installation - Soprane II                                                                                | —     |     | ×    |
|----------------------------------------------------------------------------------------------------|-------|-----|------|
| Installation en cours<br>Veuillez patienter pendant que l'assistant installe Soprane II sur<br>ordinateur. | votre | <   | M    |
| Extraction des fichiers<br>C:\Soprane II\Package\Sentinel System Driver Installer 7.5.8.ex                 | 2     |     |      |
|                                                                                                    |       |     |      |
|                                                                                                    |       | Ann | uler |

## 4. Firewall settings

Following is a list of ports used by Soprane. These ports are required to be opened in order for the Soprane software applications to communicate.

The ports are programmed into the Windows Advanced Firewall for the active profile during installation.

| Name                                    | Port                                     | Protocol |
|-----------------------------------------|------------------------------------------|----------|
| GC 78x0 & 88x0 instrument communication | 16001 to 16004                           | ТСР      |
| GC 78x0 & 88x0 instrument monitoring    | 11001 to 11004                           | ТСР      |
| MicroGC 3000 Lan communication          | 9200, 9203, 9204, 9205, 9206, 9207, 9211 | ТСР      |
| MicroGC 3000 Lan Telnet                 | 23                                       | ТСР      |

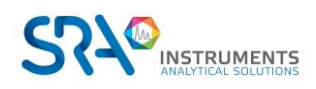

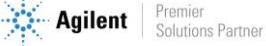

## **5. Administrator authorization on Soprane CDS directory**

For some uses, it is necessary to modify the administrator rights of certain directories.

- 1. Take administrator rights.
- 2. Right click on Soprane CDS directory (by default: C:\Soprane II) and click on the Properties menu.

| Authenticated Users<br>SYSTEM                      |                 |      |
|----------------------------------------------------|-----------------|------|
| Administrators (<br>Users (\Users)                 | Administrators) |      |
| To change permissions, click Edit                  |                 | Edit |
| <sup>9</sup> ermissions for Authenticated<br>Jsers | Allow           | Deny |
| Full control                                       |                 | ×    |
| Modify                                             | ~               |      |
| Read & execute                                     | 1               |      |
| List folder contents                               | 1               |      |
| Read                                               | ~               |      |
| Write                                              | ~               |      |

3. In the Security tab, select the Authenticated Users group and click on the Edit button.

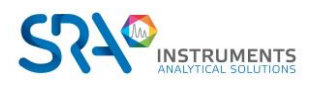

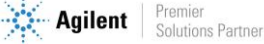

| ecurity                                                                                           |         |                             |                |
|---------------------------------------------------------------------------------------------------|---------|-----------------------------|----------------|
| Object name: C:\Sopr                                                                              | ane II  |                             |                |
| Group or user names:                                                                              |         |                             |                |
| Authenticated Users                                                                               | 5       |                             |                |
| SYSTEM                                                                                            |         |                             |                |
| 🎎 Administrators (                                                                                | 1       | Administrators)             |                |
| 🔏 Users (                                                                                         | (Users) |                             |                |
|                                                                                                   |         |                             |                |
|                                                                                                   |         |                             |                |
|                                                                                                   |         |                             |                |
|                                                                                                   |         | Add                         | Remove         |
| Permissions for Users                                                                             |         | Add<br>Allow                | Remove<br>Deny |
| Permissions for Users<br>Full control                                                             |         | Add<br>Allow                | Remove<br>Deny |
| Permissions for Users<br>Full control<br>Modify                                                   |         | Add<br>Allow                | Remove<br>Deny |
| Permissions for Users<br>Full control<br>Modify<br>Read & execute                                 |         | Add<br>Allow<br>V           | Remove<br>Deny |
| Permissions for Users<br>Full control<br>Modify<br>Read & execute<br>List folder contents         |         | Add<br>Allow<br>V<br>V<br>V | Remove<br>Deny |
| Permissions for Users<br>Full control<br>Modify<br>Read & execute<br>List folder contents<br>Read |         | Add<br>Allow<br>V<br>V<br>W | Remove<br>Deny |
| Permissions for Users<br>Full control<br>Modify<br>Read & execute<br>List folder contents<br>Read |         | Add<br>Allow<br>V<br>V<br>W | Remove         |

- 4. Select users.
- 5. Check the Full control box and validate by clicking on the Apply button.
- 6. Close the different windows with the Ok button.

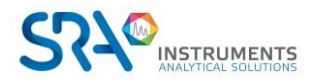

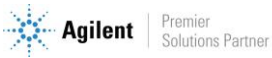